# Como consultar um funcionário do IBGE na transparência ativa

Acesse portaldatransparencia.gov.br

\_

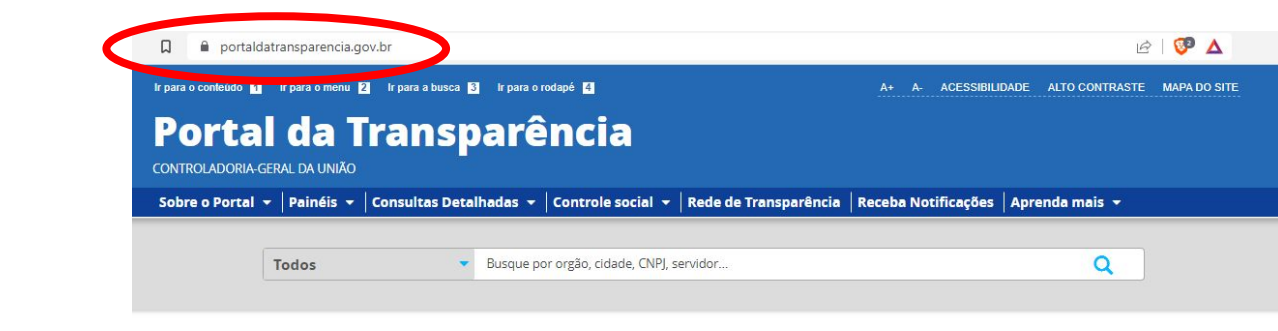

| PANORAMA<br>» Governo Federal<br>» Pessoas jurídicas<br>» Pessoas físicas                                    | NOVO BOLSA FAMÍLIA  | BENEFÍCIOS AO<br>CIDADÃO       | CARTÕES DE<br>PAGAMENTO      | CONVÊNIOS                 |
|----------------------------------------------------------------------------------------------------|---------------------|--------------------------------|------------------------------|---------------------------|
| Consulte os<br>documentos<br>diários de despesa<br>Sanções<br>» Painel<br>» Consulte as sanções              | DESPESAS E RECEITAS | EMENDA PARLAMENTAR             | ESTADOS E MUNICÍPIOS         | LICITAÇÕES E<br>CONTRATOS |
| Aprenda mais<br>» Execução da despesa<br>pública<br>» Licitações e<br>contratações<br>» Perguntas frequentes | NOTAS FISCAIS       | RECURSOS<br>TRANSFERIDOS       | SERVIDORES E<br>PENSIONISTAS | VIAGENS A SERVIÇO         |
| » Vídeos                                                                                                    | ORÇAMENTO           | PESSOAS FISICAS E<br>JURÍDICAS | SANÇÕES                      | IMÓVEIS FUNCIONAIS        |

e | 😳 🛆

Ir para o conteúdo 1 Ir para o menu 2 Ir para a busca 3 Ir para o rodapé 4

A+ A- ACESSIBILIDADE ALTO CONTRASTE MAPA DO SITE

# Portal da Transparência

Clique em 'Consultas Detalhadas' e então em 'Servidores e Pensionistas' então em 'Por Órgão'

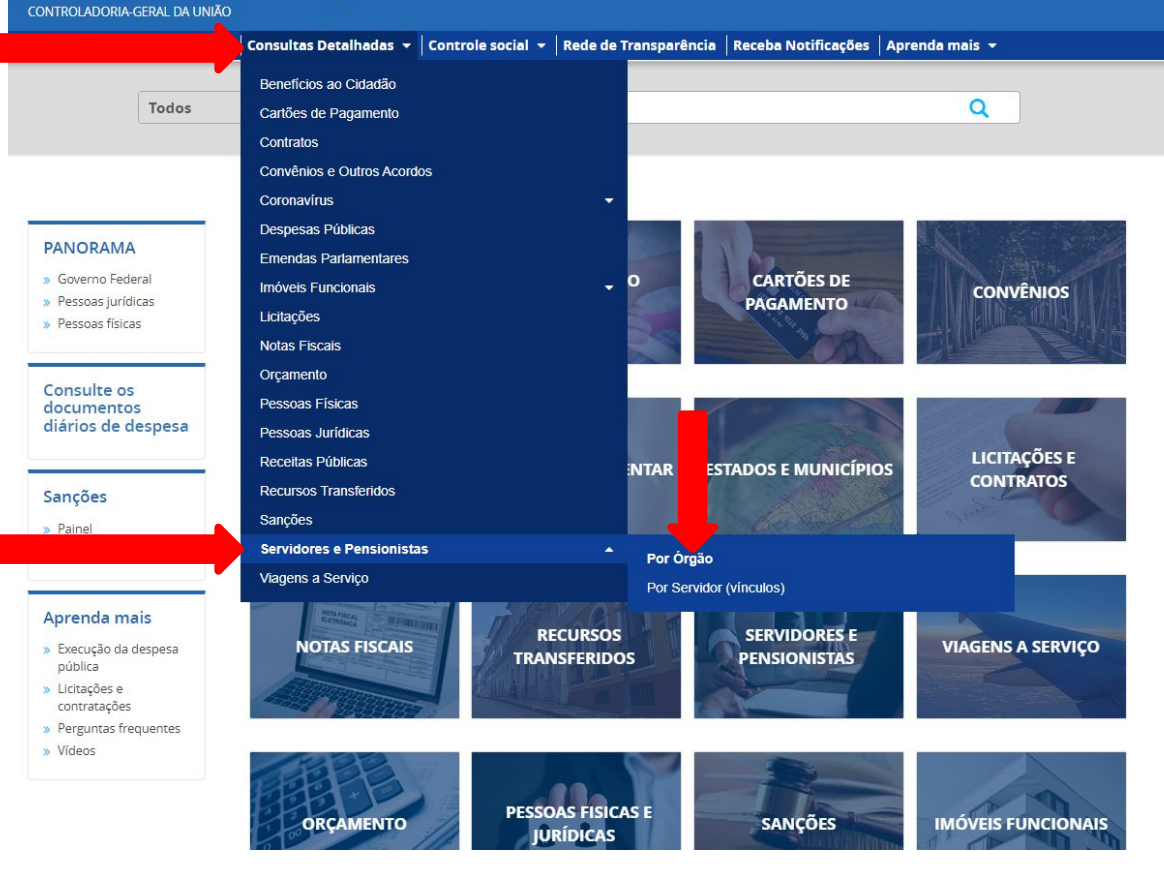

# ÓRGÃO/ENTIDADE/UNIDADE ORGANIZACIONAL DE LOTAÇÃO (SIAPE)

| Д            | e portaldatransparencia.gov.br/servidores/orgao?ordenarPor=orgaoSuperiorLotacaoSIAPE&direcao=asc                                                    |         |                |                      | Ê      | 🐼 🐼          |  |
|--------------|----------------------------------------------------------------------------------------------------|---------|----------------|----------------------|--------|--------------|--|
| lr para      | o conteúdo 🚺 Ir para o menu 😰 Ir para a busca 🛐 Ir para o rodapé 省                                                                                  | Á+ A    | A- ACESSIBILI  | DADE ALTO CONT       | IRASTE | MAPA DO SITE |  |
|              | <b>ortal da Transparência</b><br>roladoria-geral da UNIÃO                                                                                           | В       | usque por órgâ | áo, cidade, CNPJ, se | rvidor | Q            |  |
| Sob          | re o Portal 🔻   Painéis 👻   Consultas Detalhadas 👻   Controle social 👻   Rede de Transparência   Re                                                 | eceba N | lotificações   | Aprenda mais         | -      |              |  |
| vocë e<br>De | stá aque início » servidores e pensionistas » detalhamento dos servidores e pensionistas por órgão<br>etalhamento dos Servidores Públicos por Órgão |         |                |                      | ORIGEM | DOS DADOS    |  |

| BUSCA LIVRE        |                                         | PLICADOS:                                                                    |                                                                                                    |              |                     |                             |
|--------------------|-----------------------------------------|------------------------------------------------------------------------------|----------------------------------------------------------------------------------------------------|--------------|---------------------|-----------------------------|
|                    | Nenhum filtro apl                       | licado                                                                       |                                                                                                    |              |                     |                             |
| TIPO DE SERVIDOR   |                                         |                                                                              |                                                                                                    |              |                     |                             |
|                    | Dados atualizados<br>Integrado de Admir | s até: 05/2023 (Banco Central d<br>nistração de Recursos Humanos             | o Brasil (BACEN) - Servidores) , 05<br>s (SIAPE) - Servidores)                                                                                                    | 6/2023 (Coma | indos Militares - S | ervidores) , 05/2023 (Siste |
| TIPO DE VÍNCULO    |                                         |                                                                              | - ()                                                                                                    |              |                     |                             |
|                    | Tabela de                               | dados                                                                        |                                                                                                    |              |                     |                             |
| LICENCA            |                                         |                                                                              |                                                                                                    |              |                     |                             |
|                    |                                         | La BAIXAR REMOVER/ADICION                                                    | AR COLUNAS                                                                                                    | ES           |                     | VISUALIZAÇÃO GRÁFIC         |
| ÓRGÃO / ENTIDADE / |                                         |                                                                              |                                                                                                    |              |                     |                             |
| ORGANIZACIONAL DE  | DETALHAR                                | ÓRGÃO SUPERIOR LOTAÇÃO 🔶                                                     | ÓRGÃO LOTAÇÃO 🗢                                                                                                    | ATIVOS 🗢     | INATIVOS 🗢          | PENSIONISTAS 🗢              |
| LOTAÇAO (SIAPE)    | Detalhar                                | MIN DA INTEG E DO DESENV                                                     | Superintendência do                                                                                                    | 195          | 60                  | 19                          |
| ÓRGÃO / ENTIDADE / | Describe                                |                                                                              | Section In the section of the section of the sectio | 142          | 77                  |                             |
| ORGANIZACIONAL DE  | Detalhar                                | REGIONAL                                                                     | Desenvolvimento da Amazônia                                                                                                    | 143          | //                  | /                           |
|                    | Detalhar                                | MIN DA INTEG E DO DESENV                                                     | Agência Nacional de Águas                                                                                                    | 337          | 23                  | 10                          |
|                    |                                         | REGIONAL                                                                     |                                                                                                    |              |                     |                             |
|                    |                                         |                                                                              |                                                                                                    |              |                     | 0                           |
|                    | Detalhar                                | MIN DA INTEG E DO DESENV<br>REGIONAL                                         | Superintendência do<br>Desenvolvimento do Centro-<br>Oeste                                                                                                    | 89           | 0                   | 0                           |
|                    | Detalhar<br>Detalhar                    | MIN DA INTEG E DO DESENV<br>REGIONAL<br>MIN DA INTEG E DO DESENV             | Superintendência do<br>Desenvolvimento do Centro-<br>Oeste<br>Companhia de Desenvolvimento                                                                                                    | 89<br>1851   | 0                   | 0                           |
|                    | Detalhar<br>Detalhar                    | MIN DA INTEG E DO DESENV<br>REGIONAL<br>MIN DA INTEG E DO DESENV<br>REGIONAL | Superintendência do<br>Desenvolvimento do Centro-<br>Oeste<br>Companhia de Desenvolvimento<br>dos Vales do São Francisco e do<br>Parnaíba                                                                                                    | 89           | 0                   | 0                           |

Digite 'Instituto Brasileiro de Geografia e Estatística',

clique na caixa que aparece escrito '45205 - Fundação Instituto Brasileiro de Geografia e Estatística',

D portaldatransparencia.gov.br/servidores/orgao?ordenarPor=orgaoSuperiorLotacaoSIAPE&direcao=asc R 1 1 1 Ir para o conteúdo 1 Ir para o menu 2 Ir para a busca 3 Ir para o rodapé 4 A+ A- ACESSIBILIDADE ALTO CONTRASTE MAPA DO SITE Portal da Transparência Busque por órgão, cidade, CNPJ, servidor. 0 CONTROLADORIA-GERAL DA UNIÃO Sobre o Portal 👻 🛛 Painéis 👻 🖉 Consultas Detalhadas 👻 🖉 Controle social 👻 🛛 Rede de Transparência 🛛 Receba Notificações 🗍 Aprenda mais 👻 VOCÊ ESTÁ AQUI: INÍCIO » SERVIDORES E PENSIONISTAS » DETALHAMENTO DOS SERVIDORES E PENSIONISTAS POR ÓRGÃO Detalhamento dos Servidores Públicos por Órgão ORIGEM DOS DADOS Órgão / Entidade / Unidade FILTRO LTA " **BUSCA LIVRE** Organizacional de Lotação (SIAPE) **TIPO DE SERVIDOR** Q Central do Brasil (BACEN) - Servidores) , 05/2023 (Comandos Militares - Servidores) , 05/2023 (Sistema TITUTO BRASILEIRO DE GEOGRAFIA Humanos (SIAPE) - Servidores) 45205 - Fundação Instituto Brasileiro de Geografia e Estatística LICENÇA ADICIONAR ER/ADICIONAR COLUNAS AINEL DE SERVIDORES VISUALIZAÇÃO GRÁFICA ÓRGÃO / ENTIDADE / UNIDADE CÃO -ÓRGÃO LOTAÇÃO 🖨 ATIVOS \$ INATIVOS \$ PENSIONISTAS \$ ORGANIZACIONAL DE LOTAÇÃO (SIAPE) DESENV Superintendência do 195 60 19 Desenvolvimento do Nordeste ÓRGÃO / ENTIDADE / UNIDADE DESENV 143 77 7 Superintendência do **ORGANIZACIONAL DE** Desenvolvimento da Amazônia EXERCÍCIO (SIAPE) ) DESENV Agência Nacional de Águas 337 23 10 DESENV Superintendência do 89 0 0 Desenvolvimento do Centro-Oeste DESENV Companhia de Desenvolvimento 1851 0 0 REGIONAL dos Vales do São Francisco e do Parnaíba Detalhar MIN DA INTEG E DO DESENV Departamento Nacional de 653 3123 6437 REGIONAL Obras Contra as Secas

# Clique em 'ADICIONAR'

Portaldatransparencia.gov.br/servidores/orgao?ordenarPor=orgaoSuperiorLotacaoSIAPE&direcao=asc

e 😨 🛆

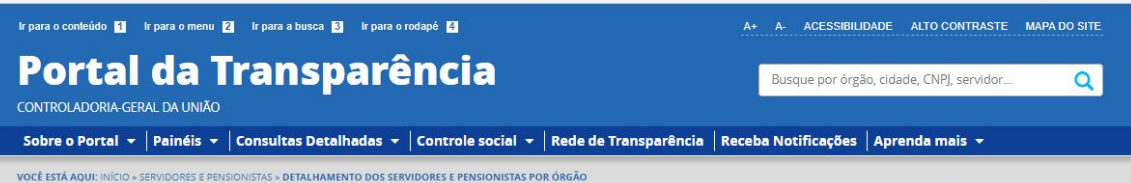

# Detalhamento dos Servidores Públicos por Órgão

ORIGEM DOS DADOS

| FILTRO «                                          | Órgão / Enti                                         | gão / Entidade /       | « <sup>I</sup> LTA      |                                                                             |              |                     |                               |
|---------------------------------------------------|------------------------------------------------------|------------------------|-------------------------|-----------------------------------------------------------------------------|--------------|---------------------|-------------------------------|
| BUSCA LIVRE                                       | Unidade<br>Organizacio<br>Lotação (SIA               | nal de<br>PE)          |                         |                                                                             |              |                     |                               |
| TIPO DE SERVIDOR                                  |                                                      |                        | ) 🔍 Central d           | o Brasil (BACEN) - Servidores) , 0:<br>s (SIAPE) - Servidores)              | 5/2023 (Coma | andos Militares - S | ervidores) , 05/2023 (Sistema |
| TIPO DE VÍNCULO                                   |                                                      |                        |                         |                                                                             |              |                     |                               |
| $\langle$                                         | 45205 - Fundação Instit<br>Geografia e Estatística > | uto Brasileiro de      | $\left \right>$         |                                                                             |              |                     |                               |
|                                                   | Maximo I                                             | u itens                | ER/ADICION              | IAR COLUNAS PAINEL DE SERVIDOR                                              | RES          |                     | VISUALIZAÇÃO GRÁFICA          |
|                                                   | ADICIO                                               | NAR                    | ição 🗕                  | ÓRGÃO LOTAÇÃO 🗢                                                             | ATIVOS 🗢     | INATIVOS 🗢          | PENSIONISTAS 🗢                |
| LOTAÇÃO (SIAPE)                                   |                                                      |                        | DESENV                  | Superintendência do<br>Desenvolvimento do Nordeste                          | 195          | 60                  | 19                            |
| UNIDADE<br>ORGANIZACIONAL DE<br>EXERCÍCIO (SIAPE) |                                                      |                        | DESENV                  | Superintendência do<br>Desenvolvimento da Amazônia                          | 143          | 77                  | 7                             |
|                                                   |                                                      |                        | ) DESE <mark>N</mark> V | Agência Nacional de Águas                                                   | 337          | 23                  | 10                            |
|                                                   |                                                      |                        | ) DESENV                | Superintendência do<br>Desenvolvimento do Centro-<br>Oeste                  | 89           | 0                   | 0                             |
|                                                   |                                                      | REGIONAL               | ) DESENV                | Companhia de Desenvolvimento<br>dos Vales do São Francisco e do<br>Parnaíba | 1851         | 0                   | 0                             |
|                                                   | Detalhar                                             | MIN DA INT<br>REGIONAL | EG E DO DESENV          | Departamento Nacional de<br>Obras Contra as Secas                           | 653          | 3123                | 6437                          |
|                                                   | 120.00                                               |                        |                         |                                                                             |              | 1221                |                               |

# Clique em 'CONSULTAR'

### 

| ILTRO «                                                            | « OCULTAR F                             | ILTROS DE CONSULTA                                               |                                                                             |                  |                      |                                         |
|--------------------------------------------------------------------|-----------------------------------------|------------------------------------------------------------------|-----------------------------------------------------------------------------|------------------|----------------------|-----------------------------------------|
| BUSCA LIVRE                                                        |                                         | PLICADOS:                                                        |                                                                             |                  |                      |                                         |
|                                                                    | Tipo de servidor:                       | Civil ×                                                          |                                                                             |                  |                      |                                         |
| TIPO DE SERVIDOR                                                   | Órgão / Entidade                        | / Unidade Organizacional de Lo                                   | tação (SIAPE): 45205 - Fundação                                             | Instituto Brasil | leiro de Clique aqu  | i para efet <mark>uar</mark> a consulta |
| TIPO DE VÍNCULO                                                    |                                         |                                                                  |                                                                             |                  |                      | CONSULTAR LIMPAR                        |
| LICENÇA                                                            | Dados atualizados<br>Integrado de Admir | s até: 05/2023 (Banco Central d<br>nistração de Recursos Humanos | o Brasil (BACEN) - Servidores) , 09<br>s (SIAPE) - Servidores)              | 5/2023 (Coma     | andos Militares - So | ervidores) , 05/2023 (Sistem            |
| RAÃO / ENTIDADE /<br>UNIDADE<br>GANIZACIONAL DE<br>LOTAÇÃO (SIAPE) |                                         | dados                                                            | AR COLUNAS OPAINEL DE SERVIDOR                                              | ES               |                      | VISUALIZAÇÃO GRÁFICA                    |
| RGÃO / ENTIDADE /<br>UNIDADE                                       | DETALHAR                                | ÓRGÃO SUPERIOR LOTAÇÃO 🔶                                         | ÓRGÃO LOTAÇÃO ♦                                                             | ATIVOS \$        | INATIVOS 🗢           | PENSIONISTAS 🗢                          |
| SANIZACIONAL DE<br>EXERCÍCIO (SIAPE)                               | Detalhar                                | MIN DA INTEG E DO DESENV<br>REGIONAL                             | Superintendência do<br>Desenvolvimento do Nordeste                          | 195              | 60                   | 19                                      |
|                                                                    | Detalhar                                | MIN DA INTEG E DO DESENV<br>REGIONAL                             | Superintendência do<br>Desenvolvimento da Amazônia                          | 143              | 77                   | 7                                       |
|                                                                    | Detalhar                                | MIN DA INTEG E DO DESENV<br>REGIONAL                             | Agência Nacional de Águas                                                   | 337              | 23                   | 10                                      |
|                                                                    | Detalhar                                | MIN DA INTEG E DO DESENV<br>REGIONAL                             | Superintendência do<br>Desenvolvimento do Centro-<br>Oeste                  | 89               | 0                    | 0                                       |
|                                                                    | Detalhar                                | MIN DA INTEG E DO DESENV<br>REGIONAL                             | Companhia de Desenvolvimento<br>dos Vales do São Francisco e do<br>Parnaíba | 1851             | 0                    | 0                                       |
|                                                                    | Detalhar                                | MIN DA INTEG E DO DESENV<br>REGIONAL                             | Departamento Nacional de<br>Obras Contra as Secas                           | 653              | 3123                 | 6437                                    |

nin ornina a polococini | paparamento naciona

# Clique no link 'Detalhar'

| *****                                                                                                    |                                             |                                                                                    |                                                                                                    |                  |                             |                                                |
|----------------------------------------------------------------------------------------------------|---------------------------------------------|------------------------------------------------------------------------------------|----------------------------------------------------------------------------------------------------|------------------|-----------------------------|------------------------------------------------|
| BUSCA LIVRE                                                                                                    | FILTROS APL                                 | ICADOS:                                                                            |                                                                                                    |                  |                             |                                                |
| IPO DE SERVIDOR                                                                                                    | Tipo de servidor: 🖸<br>Órgão / Entidade / U | ivil 🗙<br>Inidade Organizacional de Le                                             | otação (SIAPE): 45205 -                                                                                | Fundação Institu | uto Brasileiro de Geografia | a e Estatística ×                              |
| PO DE VÍNCULO                                                                                                    |                                             |                                                                                    |                                                                                                    |                  |                             | LIMPA                                          |
|                                                                                                    | Dados atualizados a<br>Integrado de Adminis | <b>té:</b> 05/2023 (Banco Central c<br>tração de Recursos Humano                   | do Brasil (BACEN) - Servi<br>os (SIAPE) - Servidores)                                                  | idores) , 05/202 | 3 (Comandos Militares       | - Servidores) , 05/2023 (Sistem                |
| LICENÇA<br>GÃO / ENTIDADE /                                                                                                    | Tabela de da                                | ados                                                                               |                                                                                                    |                  |                             |                                                |
| LICENÇA<br>SÃO / ENTIDADE /<br>UNIDADE<br>SANIZACIONAL DE<br>SÃO (SIAPE)                                                                           | Tabela de da                                | BAIXAR REMOVER/ADICION                                                             | NAR COLUNAS                                                                                            | DE SERVIDORES    |                             | VISUALIZAÇÃO GRÁFICA                           |
| LICENÇA<br>SÃO / ENTIDADE /<br>UNIDADE<br>SÃO / ENTIDADE<br>SÃO / ENTIDADE<br>SÃO / ENTIDADE<br>SÃO / ENTIDADE<br>SÃO / ENTIDADE<br>SÃO / ENTIDADE | Tabela de da                                | BAIXAR REMOVER/ADICION                                                             | NAR COLUINAS <b>O</b> PAINEL<br>ÓRGÃO LOTAÇÃO <b>¢</b>                                                 | DE SERVIDORES    | INATIVOS \$                 | VISUALIZAÇÃO GRÁFICA<br>PENSIONISTAS \$        |
| LICENÇA<br>GÃO / ENTIDADE /<br>UNIDADE<br>UNIZACIONAL DE<br>GÃO / E.<br>UNIDADE<br>JANIZACIONAL DE<br>GROCIONAL DE<br>GROCIONAL DE                 | Tabela de da                                | ados<br>BAIXAR REMOVER/ADICION<br>ÓRGÃO SUPERIOR LOTAÇÃO<br>Ministério da Economia | AR COLUNAS O PAINEL<br>ÓRGÃO LOTAÇÃO<br>Fundação Instituto<br>Brasileiro de Geografia<br>e Estatística | DE SERVIDORES    | INATIVOS ♦       7551       | ▼ visualização gráfica   PENSIONISTAS ◆   2834 |

## Visualização gráfica 🛛

Crie o gráfico decelado a nartir das oncões abaivo

Agora escolha entre os filtros de pesquisa para aprimorar a busca.

| 🛱 🔒 portaldatranspare                                   | encia.gov.br/servidores/d                                                                | onsulta?orgaosServid                                                                          | orLotacao=OR45                                                               | 205&tipo=1                                                                 | &ordenarPor                                                       | =nome&direc                                                      | ao=asc                                               |                                                                               | ê   💱 🛆                                                                                          |
|---------------------------------------------------------|------------------------------------------------------------------------------------------|-----------------------------------------------------------------------------------------------|------------------------------------------------------------------------------|----------------------------------------------------------------------------|-------------------------------------------------------------------|------------------------------------------------------------------|------------------------------------------------------|-------------------------------------------------------------------------------|--------------------------------------------------------------------------------------------------|
| r para o conteúdo <mark>1</mark> Ir para o              | menu 2 Ir para a busca                                                                   | 3 Ir para o rodapé 4                                                                          |                                                                              |                                                                            |                                                                   | A+ A-                                                            | ACESSIBIL                                            | IDADE ALTO CO                                                                 | NTRASTE MAPA DO SITE                                                                             |
| Portal da                                               | a Trans                                                                                  | parênc                                                                                        | ia                                                                           |                                                                            |                                                                   | Busc                                                             | lue por órg                                          | ão, cidade <mark>,</mark> CNPJ, s                                             | servidor Q                                                                                       |
| Sobre o Portal 👻 🛛 Painé                                | éis 👻 🛛 Consultas Det                                                                    | alhadas 👻 🛛 Contro                                                                            | le social 👻   R                                                              | ede de Trar                                                                | isparência                                                        | Receba Not                                                       | ificações                                            | Aprenda mai                                                                   | s <del>-</del>                                                                                   |
| ocê estă aqui: inicio » servidore<br>Detalhamento       | es e pensionistas » detalham<br>dos Servido                                              | rento dos servidores e f                                                                      | onistas                                                                      |                                                                            |                                                                   |                                                                  |                                                      |                                                                               | ORIGEM DOS DADOS                                                                                 |
| FILTRO «                                                | « OCULTAR FI                                                                             | LTROS DE CONSU                                                                                | JLTA                                                                         |                                                                            |                                                                   |                                                                  |                                                      |                                                                               |                                                                                                  |
| BUSCA LIVRE                                             | B FILTROS AP                                                                             | LICADOS:                                                                                      |                                                                              |                                                                            |                                                                   |                                                                  |                                                      |                                                                               |                                                                                                  |
| CPF                                                     | Órgão / Entidade/<br>Tipo de servidor: [                                                 | Uorg Lotação: 4520<br>Civil 🗙                                                                 | 5 - Fundação Instit                                                          | uto Brasileiro                                                             | o de Geografia                                                    | a e Estatística 🎗                                                | 3                                                    |                                                                               |                                                                                                  |
| NOME                                                    |                                                                                          |                                                                                               |                                                                              |                                                                            |                                                                   |                                                                  |                                                      |                                                                               | LIMPAR                                                                                           |
| CPF DO<br>REPRESENTANTE<br>LEGAL                        | Dados atualizados<br>Integrado de Admin<br>(Banco Central do B<br>, 05, 2023 (Sistema Ir | até: 05/2023 (Banco<br>istração de Recursos<br>rasil (BACEN) - Pensio<br>ntegrado de Adminisi | Central do Brasi<br>Humanos (SIAPI<br>onistas) , 05/2023<br>tração de Recurs | il (BACEN) - 1<br>E) - Servidor<br>8 (Comando<br>sos Humanc                | Servidores) ,<br>es) , 05/2023<br>s Militares -<br>os (SIAPE) - A | 05/2023 (Con<br>3 (Banco Centi<br>Reserva/Refor<br>posentados) , | nandos Mi<br>ral do Bra:<br>rma) , 05/2<br>05/2023 ( | litares - Servidor<br>sil (BACEN) - Apo<br>2023 (Comandos<br>Sistema Integrad | es) , 05/2023 (Sistema<br>sentados) , 05/2023<br>Militares - Pensionist<br>lo de Administração d |
| NOME DO<br>REPRESENTANTE<br>LEGAL                       | Recursos Humanos                                                                         | (SIAPE) - Pensionistas                                                                        | 5)                                                                           |                                                                            |                                                                   |                                                                  |                                                      |                                                                               |                                                                                                  |
| CPF DO INSTITUIDOR<br>DE PENSÃO                         |                                                                                          | BAIXAR REMO                                                                                   | /ER/ADICIONAR COLU                                                           | NAS 🔇 P                                                                    | AINEL DE SERVID                                                   | ORES                                                             |                                                      |                                                                               |                                                                                                  |
| NOME DO<br>INSTITUIDOR DE<br>PENSÃO                     | DETALHAR TIPO                                                                            | CPF                                                                                           | NOME -                                                                       | ÓRGÃO DE<br>LOTAÇÃO 🜩                                                      | MATRÍCULA                                                         | SITUAÇÃO 🗢                                                       | função<br>¢                                          | CARGO 🗢                                                                       | QUANTIDADE 🗢                                                                                     |
| ÓRGÃO / ENTIDADE/<br>UORG LOTAÇÃO<br>ÓRGÃO / ENTIDADE / | Detalhar Civil                                                                           | ***.653.803.**                                                                                | ABDALAS DA<br>SILVA<br>LOURENCO                                              | Fundação<br>Instituto<br>Brasileiro<br>de<br>Geografia<br>e<br>Estatística | 329****                                                           | Ativo                                                            | Sem<br>função                                        | CONTRATADO<br>LEI 8745-93 -<br>NI                                             | 1                                                                                                |
| SITUAÇÃO                                                | Detalhar Civil                                                                           | ***.801.158-**                                                                                | ABDIAS<br>SILVEIRA<br>ALVES<br>RIBEIRO                                       | Fundação<br>Instituto<br>Brasileiro                                        | 077****                                                           | Aposentado                                                       | Sem<br>função                                        | TEC INFOR<br>GEOGRAFICAS<br>E ESTATISTICA                                     | 1                                                                                                |

Exemplo: Vá em 'NOME', digite 'Maria', e clique 'ADICIONAR'

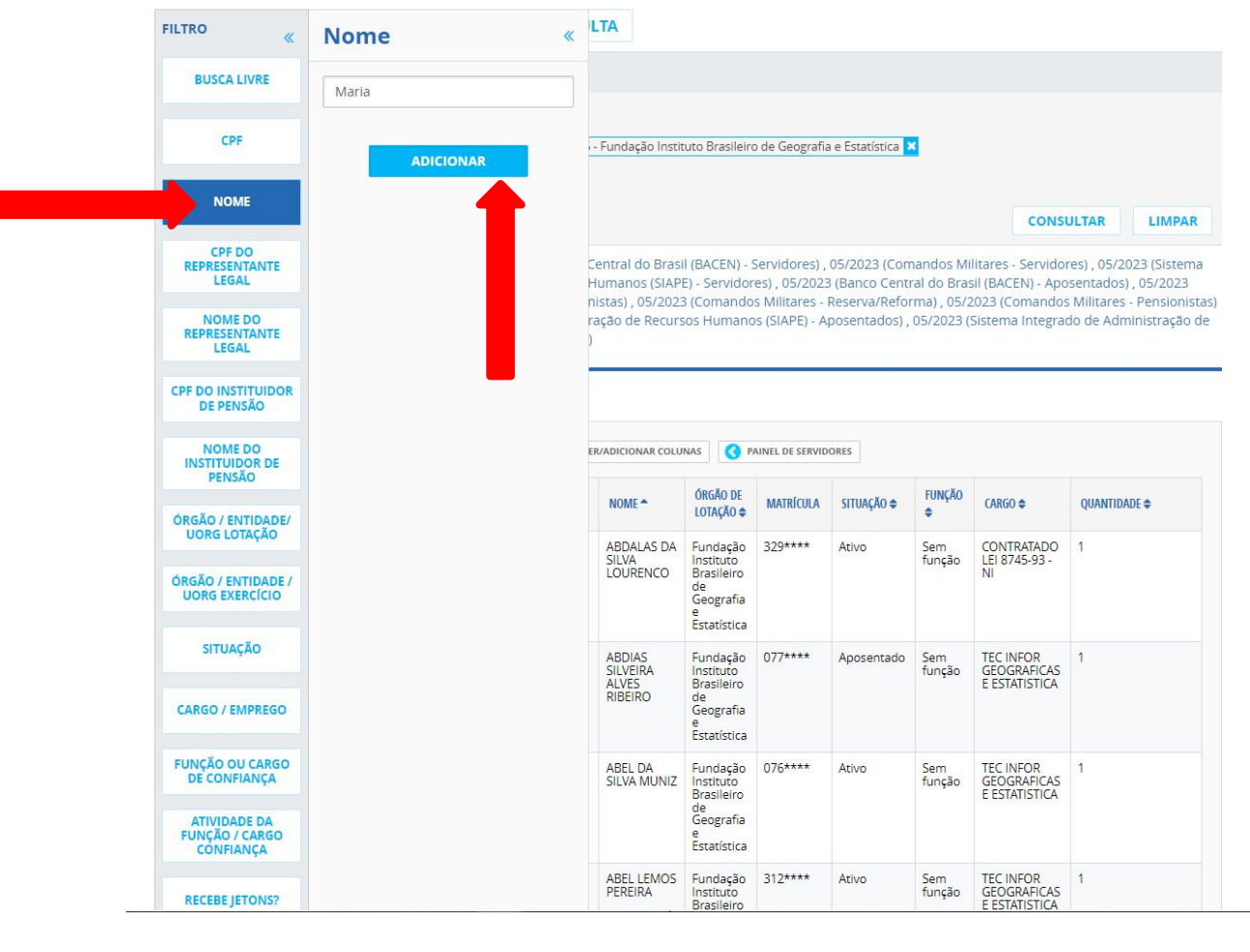

# Exemplo: Clique em 'CONSULTAR'

### **« OCULTAR FILTROS DE CONSULTA** FILTRO FILTROS APLICADOS: **BUSCA LIVRE** Nome: Maria 🗙 CPF Órgão / Entidade/ Uorg Lotação: 45205 - Fundação Instituto Brasileiro de Geografia e Estatística 🗙 Tipo de servidor: Civil 🗙 Clique aqui para efetuar a consulta NOME CONSULTAR LIMPAR CPF DO Dados atualizados até: 05/2023 (Banco Central do Brasil (BACEN) - Servidores) , 05/2023 (Comandos Militares - Servidores) , 05/2023 (Sistema REPRESENTANTE LEGAL Integrado de Administração de Recursos Humanos (SIAPE) - Servidores), 05/2023 (Banco Central do Brasil (BACEN) - Aposentados), 05/2023 (Banco Central do Brasil (BACEN) - Pensionistas), 05/2023 (Comandos Militares - Reserva/Reforma), 05/2023 (Comandos Militares - Pensionistas) NOME DO , 05/2023 (Sistema Integrado de Administração de Recursos Humanos (SIAPE) - Aposentados) , 05/2023 (Sistema Integrado de Administração de REPRESENTANTE Recursos Humanos (SIAPE) - Pensionistas) LEGAL Tabela de dados **CPF DO INSTITUIDOR DE PENSÃO** NOME DO BAIXAR REMOVER/ADICIONAR COLUNAS PAINEL DE SERVIDORES **INSTITUIDOR DE** PENSÃO ÓRGÃO DE FUNÇÃO DETALHAR CPF NOME ^ MATRÍCULA SITUAÇÃO 🖨 CARGO \$ **OUANTIDADE \$** LOTAÇÃO 🖨 ÓRGÃO / ENTIDADE/ **UORG LOTAÇÃO** 329\*\*\*\* \*\*\*.653.803-\*\* ABDALAS DA Fundação CONTRATADO Detalhar Civil Ativo Sem SILVA. Instituto função LEI 8745-93 -NI LOURENCO Brasileiro ÓRGÃO / ENTIDADE / de **UORG EXERCÍCIO** Geografia Estatística SITUAÇÃO Civil \*\*\*.801.158-\*\* Detalhar ABDIAS Fundação 077\*\*\*\* Aposentado Sem TEC INFOR 1 GEOGRAFICAS Instituto função ALVES E ESTATISTICA Brasileiro RIBEIRO de CARGO / EMPREGO Geografia Estatística FUNÇÃO OU CARGO Civil \*\*\* 165 457-\*\* ABEL DA 076\*\*\*\* TEC INFOR GEOGRAFICAS Detalhar Fundação Ativo Sem 1 **DE CONFIANÇA** SILVA MUNIZ função Instituto E ESTATISTICA Brasileiro de ATIVIDADE DA Geografia FUNÇÃO / CARGO Estatística CONFIANÇA Detalhar Civil \*\*\*.461.042-\*\* ABEL LEMOS Fundação 312\*\*\*\* TEC INFOR Ativo Sem 1 PEREIRA função GEOGRAFICAS Instituto **RECEBE JETONS?** E ESTATISTICA Brasileiro

portaldatransparencia.gov.br/servidores/consulta?orgaosServidorLotacao=OR45205&tipo=1&ordenarPor=nome&direcao=asc

e 😨 🛆

Exemplo:

Todos os servidores com 'Maria' no nome aparecem listados. Para ver detalhes encontre o servidor desejado e vá no link 'Detalhar' **« OCULTAR FILTROS DE CONSULTA** FILTRO FILTROS APLICADOS: **BUSCA LIVRE** Nome: Maria 🗙 CPF Órgão / Entidade/ Uorg Lotação: 45205 - Fundação Instituto Brasileiro de Geografia e Estatística 🗙 Tipo de servidor: Civil 🗙 NOME LIMPAR CPF DO Dados atualizados até: 05/2023 (Banco Central do Brasil (BACEN) - Servidores) , 05/2023 (Comandos Militares - Servidores) , 05/2023 (Sistema REPRESENTANTE LEGAL Integrado de Administração de Recursos Humanos (SIAPE) - Servidores), 05/2023 (Banco Central do Brasil (BACEN) - Aposentados), 05/2023 (Banco Central do Brasil (BACEN) - Pensionistas), 05/2023 (Comandos Militares - Reserva/Reforma), 05/2023 (Comandos Militares - Pensionistas) NOME DO , 05/2023 (Sistema Integrado de Administração de Recursos Humanos (SIAPE) - Aposentados), 05/2023 (Sistema Integrado de Administração de REPRESENTANTE Recursos Humanos (SIAPE) - Pensionistas) LEGAL Tabela de dados **CPF DO INSTITUIDOR DE PENSÃO** NOME DO BAIXAR REMOVER/ADICIONAR COLUNAS PAINEL DE SERVIDORES **INSTITUIDOR DE** PENSÃO ÓRGÃO DE FUNÇÃO DETALHAR CPF NOME ^ MATRÍCULA SITUAÇÃO 🖨 CARGO \$ **OUANTIDADE \$** LOTAÇÃO 🖨 ÓRGÃO / ENTIDADE/ \*\*\*.827.467-\*\* ADELIA Fundação 076\*\*\*\* Detalhar Civil Aposentado Sem TECNOL INF MARIA Instituto GEOGRAFICA função BATISTA ESTATISTICA Brasileiro ÓRGÃO / ENTIDADE MARTINS de **UORG EXERCÍCIO** Geografia Estatística Civil \*\*\*.324.627-\*\* ADELMA 076\*\*\*\* TEC INFOR Detalhar Fundação Aposentado Sem 1 MARIA DE GEOGRAFICAS Instituto função ANDRADE Brasileiro E ESTATISTICA de **CARGO / EMPREGO** Geografia Estatística Civil \*\*\* 014 677-\*\* ADEMARIA Fundação 077\*\*\*\* TEC INFOR Detalhar Pensionista Sem GOMES Instituto função GEOGRAFICAS NAVEGA Brasileiro E ESTATISTICA de ATIVIDADE DA Geografia FUNCÃO / CARGO CONFIANÇA Estatística Detalhar Civil \*\*\*.112.455-\*\* ADEMARIA Fundação 329\*\*\*\* Ativo Sem CONTRATADO SILVA ROCHA Instituto função LEI 8745-93 -RECEBE JETONS? FIGUEREDO Brasileiro

📄 🔒 portaldatransparencia.gov.br/servidores/consulta?paginacaoSimples=true&tamanhoPagina=&offset=&direcaoOrdenacao=asc&nome=Maria&orgao... 🙆 🛛 😰 🛕